## Download the Workday App

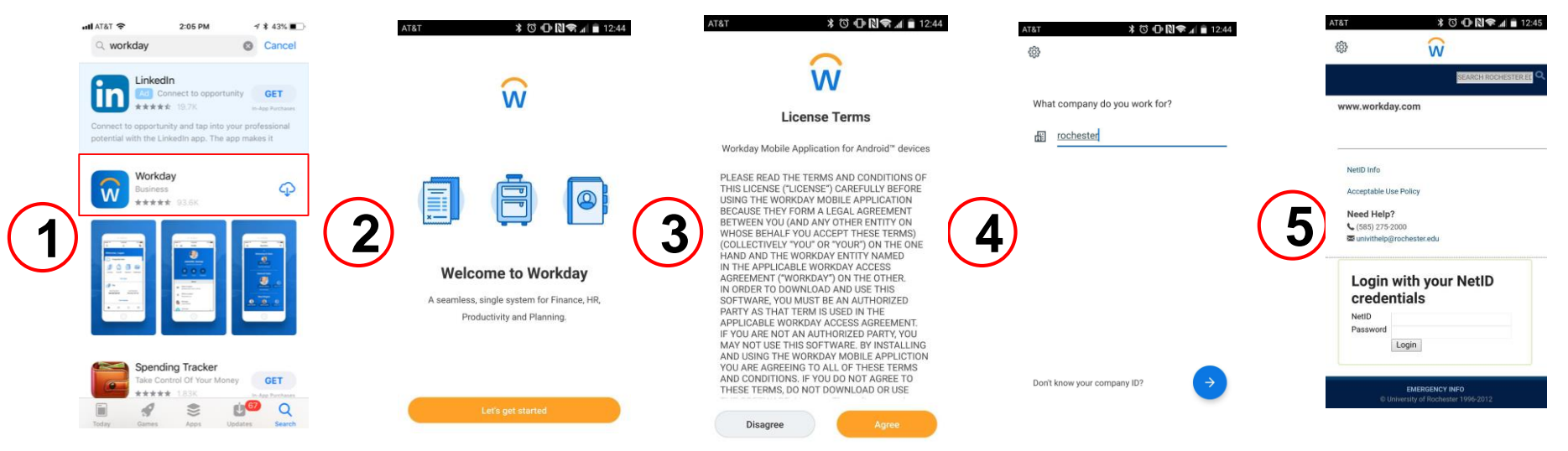

- 1. Download the Workday Business app for Android or iOS and launch the app. Search for "Workday" in the appropriate App Store (not shown)
- 2. Launch the app and tap Let's get started
- 3. Review the License Terms and tap Agree
- 4. Type **rochester** (all lowercase letters) for the Company ID and tap the next arrow
- 5. Log in with your NetID credentials

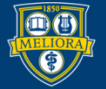

## Download the Workday App

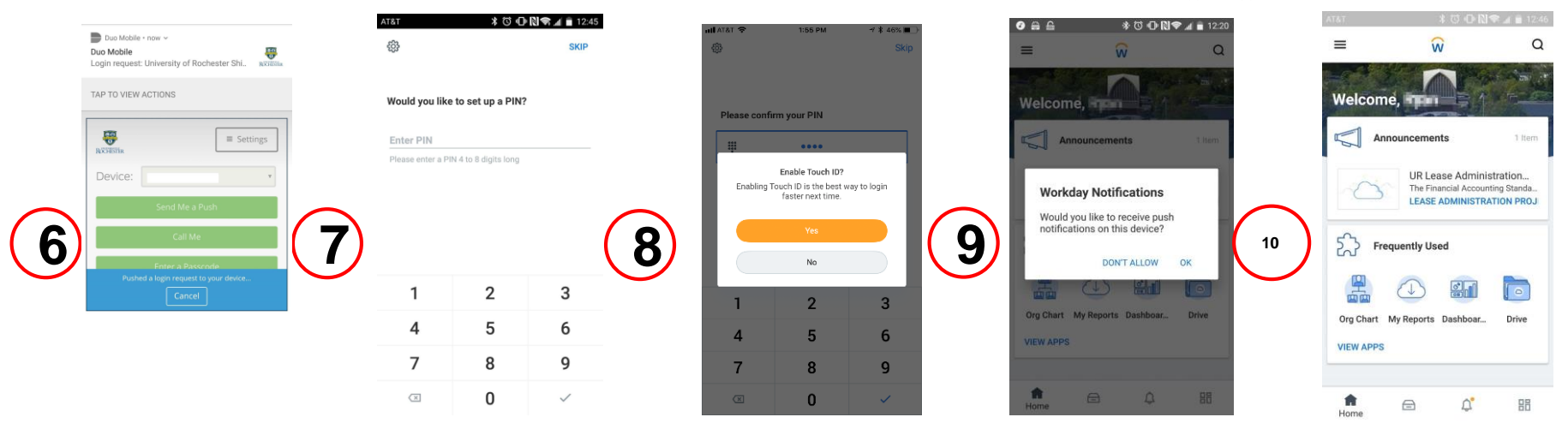

- 6. If you are not connected to a trusted wireless network UR\_Connected or UR\_MCwireless or connected to the University IT VPN, verify your identity via University IT Duo two-factor authentication
- 7. After authenticating with your NetID, you have the option to set a 4-8 digit PIN for quick access.
  - a) PIN Expiration Your PIN will expire after 90 days. You will be required to sign in with your NetID again to confirm your identity. You can then set a new PIN. A PIN can be add, changed, or removed at any time in the app menu
- 8. If you want to use touch ID instead of entering a PIN, you can do so provided your cell phone has touch ID enabled
- 9. If you have enabled push notifications in your user profile, you may be prompted if you want to receive notifications on the device.
- 10. After completing the one-time setup, you will be directed to the Home landing page

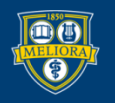